投票

 シティプロモーションサイトの「ゆるキャラグランプリ」のページ内の「投票方法」へ アクセスします。

(https://www.kurumepr.com/main/702.html)

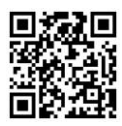

② くるっぱの「投票」アイコンをクリックします。

| (ようこそ。) 久留米シナイフ                                                                   | ロモーション 魅力発信サイト    |                  |             |                 |                       |  |
|-----------------------------------------------------------------------------------|-------------------|------------------|-------------|-----------------|-----------------------|--|
| $\mathbf{A}$ < $\mathbf{A}$ 🖉 $\mathbf{A}$ $\mathbf{A}$ $\mathbf{A}$ $\mathbf{A}$ |                   |                  |             | ○、キーワードで探す      |                       |  |
| 最新情報                                                                              | <b>レ</b><br>メッセージ | <b>2</b><br><30ぱ | して<br>魅力紹介  | 観               | <b>火</b> ・イベント        |  |
| くるめのみりょくトップ 🥠 くる                                                                  | っぱ ୨ ゆるキャラグランプリ   | > 投票方法           |             |                 |                       |  |
| 投票方注                                                                              |                   |                  | ゆる <b>キ</b> | <u>・ャラグランプリ</u> |                       |  |
|                                                                                   |                   |                  | < 30        | くるっぱ応援隊 >       |                       |  |
| 全雄                                                                                | $\mathbf{i}$      |                  | 個人の         | )応募             | >                     |  |
|                                                                                   |                   |                  | 団体・         | 回体・企業等の応募       |                       |  |
|                                                                                   |                   |                  | 個人用         | 個人用応募フォーム       |                       |  |
|                                                                                   |                   |                  | 団体・         | 企業等用応募フ         | л—д <mark>&gt;</mark> |  |
| 「くるうば」に毎日                                                                         | 投票をお願いします         |                  | 投票方         | ī法              | >                     |  |
| 久留米市イメージキャラクタ                                                                     | ーのくろっぱが、ゆるキャラ     | ラグランプリヘ最後の挑戦!    | 選挙情         | 報               | >                     |  |
| 令和最初のゆるキャラグランプリで、トップ10入りを目指します!!                                                  |                   |                  |             | メディア情報          |                       |  |

③ ゆるキャラグランプリ公式サイトの「くるっぱ」のページへジャンプします。 「このゆるキャラに投票する」をクリックしてください。

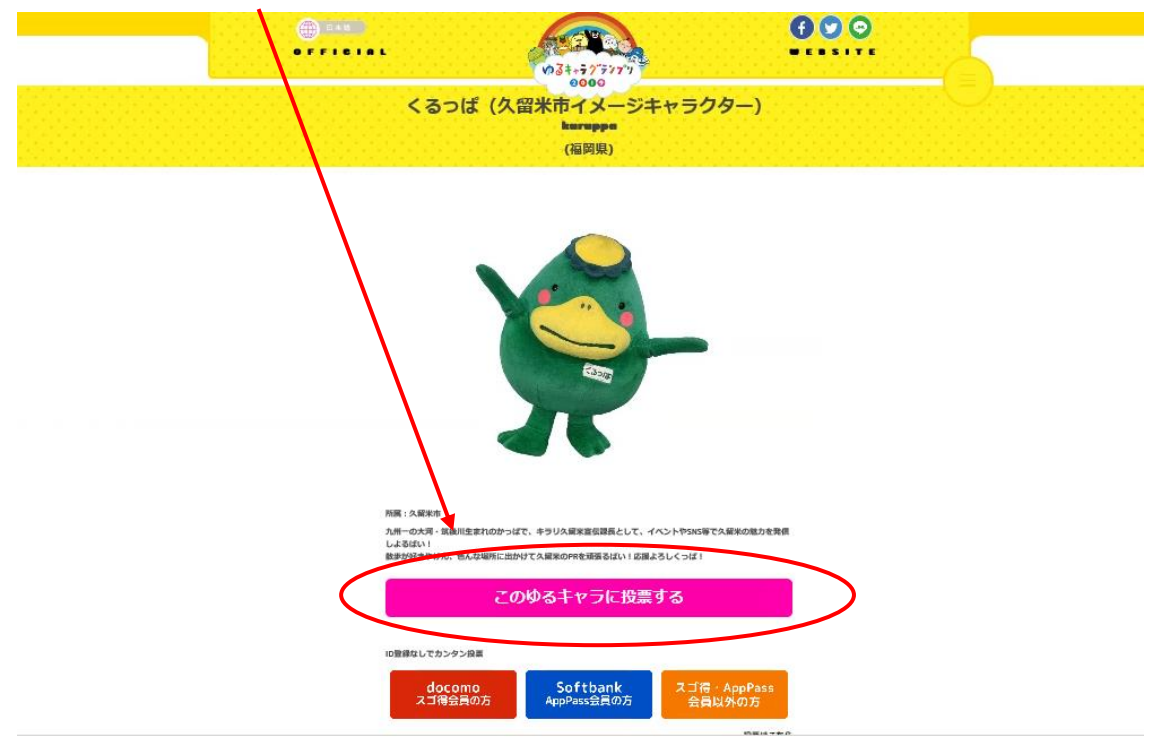

| 4 | 登録した ID とパスワードを入力し、「投票する」をクリックします。                                                                                                    |
|---|----------------------------------------------------------------------------------------------------|
|   |                                                                                                    |
|   | OFFICIAL WEBSITE                                                                                                    |
|   | 0000                                                                                                    |
|   | נדעם                                                                                                    |
|   | お持ちのメールアドレスで投票用IDを作成し、投票を行うことができます。<br>すでに登録されている方はID(メールアドレス)とパスワードを入力し投票してください。                                                                          |
|   | You can create a voting ID with your email address and vote.<br>If you have already registered, please enter your ID (email address) and password to vote. |
|   | ID (メールアドレス)<br>ID (email address)                                                                                                    |
|   | パスワード<br>Enter your paysword                                                                                                    |
|   | 投票する                                                                                                    |

## ★☆★投票完了★☆★

「くるっぱ」に投票されました!

ご協力いただきまして、ありがとうございました!1日1回、毎日投票お願いします♪♪

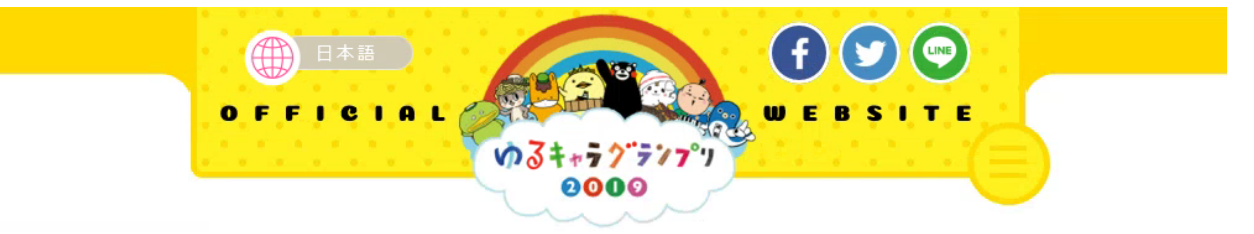

## 投票ありがとうございました。

複数の方で共有のパソコンを使っている場合は、下の「ログアウト」ボタンをクリックし、別のIDで再度ログインしてください。 ログアウトしないと1つのIDからのみの投票しかできません。

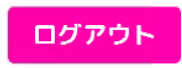